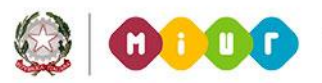

# **GUIDA RAPIDA 2015**

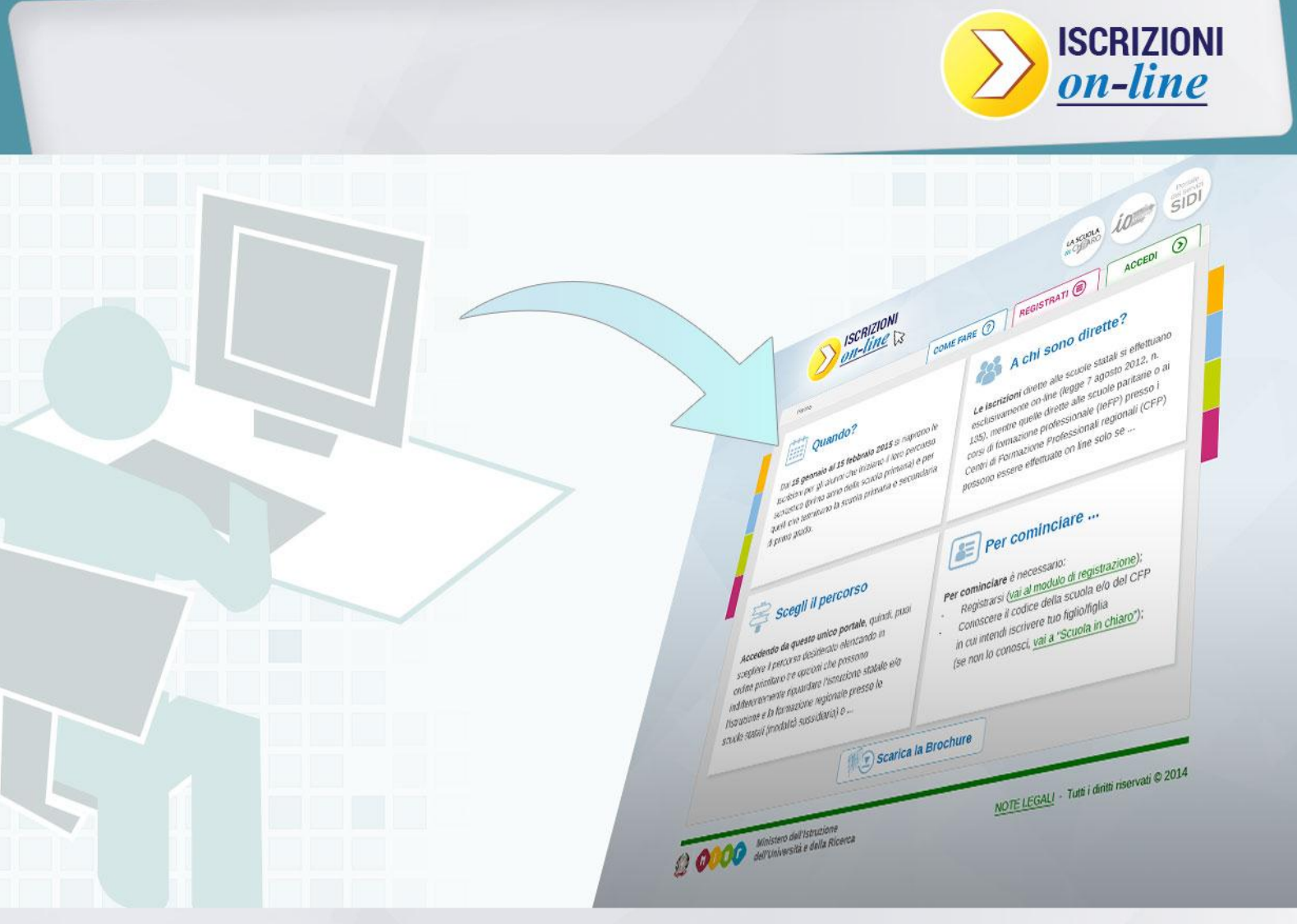

## ISCRIZIONI ON LINE Registrazione delle famiglie

Direzione Generale per i contratti, gli acquisti e per i sistemi informativi e la statistica

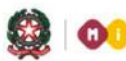

## **GUIDA RAPIDA 2015**

## **ISCRIZIONI ON LINE**

#### Come avviene la registrazione da parte delle famiglie

La registrazione alle Iscrizioni on-line è necessaria per ottenere le credenziali di accesso al servizio.

La registrazione è aperta a tutti coloro che hanno il titolo legale per iscrivere gli alunni alle **classi prime** delle scuole primarie e/o secondarie e ai corsi di istruzione e formazione professionale presso i Centri di formazione professionali regionali (padre, madre, tutore o affidatario dell'alunno, etc).

Accedendo al servizio con le predette credenziali è possibile inoltrare una domanda per alunno o più domande per alunni diversi (per esempio, in caso di fratelli che cominciano contemporaneamente un nuovo ciclo di studi).

### **Come funziona**

Per registrarti devi andare sul sito del MIUR alla pagina www.iscrizioni.istruzione.it, cliccare su

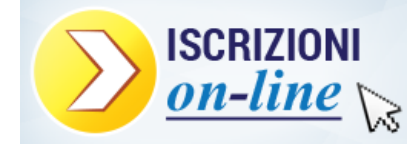

e compilare il modulo di registrazione inserendo i dati nei campi richiesti (i campi evidenziati con l'asterisco \* sono obbligatori).

Come prima informazione, devi inserire il tuo codice fiscale.

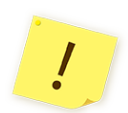

Attenzione – il codice fiscale è l'unico dato che, una volta inserito, non potrà essere modificato.

| Registrazione     | guida velo | oce 🤨  |                        |
|-------------------|------------|--------|------------------------|
| Codice fiscale *  |            |        | * Campi<br>obblicatori |
| Cognome *         |            | Nome * |                        |
| Data di nascita * | -          | Sesso* |                        |

#### **ISCRIZIONI ON LINE**

Successivamente, occorre inserire un indirizzo email (valido e funzionante) cui verranno inviate tutte le comunicazioni ufficiali.

Attenzione – non utilizzare un indirizzo email di posta certificata (PEC o CECPAC).

| Indirizzo e-mail principale *                      | Conferma indirizzo e-mail principale *                                       |
|----------------------------------------------------|------------------------------------------------------------------------------|
|                                                    |                                                                              |
|                                                    |                                                                              |
| Il socondo indirizzo o mail o' facoltativo: so inv | sorito, lo comunicazioni riguardanti lo domando saranno inviato sia al primo |
| I SELUTION TRUTZ O E-TUALE TALUTATIVO SE IL        | SELICE E CONTRACTOR CONTRACTOR E CONTRACTOR SALACING INVIAIRE STA AL DITUTO  |
| indirizzo e-mail sia al secondo indirizzo          | sento, le contunicazioni riguardanti le domande saranno inviate sia ai primo |
| indirizzo e-mail sia al secondo indirizzo          |                                                                              |

Inseriti i tuoi dati, clicca sul pulsante **SALVA** e, dopo aver verificato con attenzione la loro esattezza nella pagina riassuntiva, clicca il pulsante **CONFERMA.** 

A seguito della conferma riceverai, all'indirizzo di posta elettronica che hai comunicato, una email con oggetto: Iscrizioni On Line - Conferma Registrazione utente

| Subject: Iscrizioni On Line - Conferma Registrazione utente                                                                                                    |                           |
|----------------------------------------------------------------------------------------------------|---------------------------|
| From: noreply@istruzione.it                                                                                                    |                           |
| Date: Wed, January 15, 2014 5:08 pm                                                                                                    |                           |
| Te:                                                                                                    |                           |
| Priority: Normal                                                                                                    |                           |
| Options: Mew Full Header   New Printable Version   Download this as a file   New Message details                                                                                               |                           |
|                                                                                                    |                           |
| Salve                                                                                                    |                           |
| la pre-registrazione a "Iscrizioni on line" e' stata eseguita con successo.                                                                                                    |                           |
| Per completare la registrazione devi confermare l'operazione facendo clic sui seguente inte <u>Conferma la registrazione</u>                                                                   |                           |
| oppuze copanao e mcosanao questo ana nei tuo proviser<br>hrro/liww/20132 sidi uni #2003/10/14 Accessioanento/confermal henra do?disnatch=view&ideon=95h19h7e1 DdT0dURevaeH7V8/2EbK1462E2vdIbMe | L46U%2RSMEU%3D            |
| парлацу и и и и и и и и и и и и и и и и и и и                                                                                                    | 2304 7422 35420 74727     |
| Questo link rimane valido fino al EE/Imm/aaan alle hhumn.                                                                                                    |                           |
| Se non si clicca sul link entro il gg/mm/aaaa alle hh/mm, la pre-registrazione associata al codice fiscale inserito viene annullata.                                                           | assword per completare la |
| Se invece si procede con il link bisogna inserire la registrazione.                                                                                                    |                           |
| Ricordati che la password per motivi di sicurezza non viene inviata via mail, si consiglia di scriverta e custodirla in luogo sicuro.                                                          |                           |
| Se vuoi ulteriori informazioni sulle "Iscrizioni on line" vai su <u>www.iscrizioni istruzione it</u>                                                                                           |                           |
| Codiali Saluti Miur Sistema Iscrizioni OnLine                                                                                                    |                           |
|                                                                                                    |                           |
|                                                                                                    |                           |
| Quests messaging of states invites in modelling submetries. In contribution, there also a submetries indicates                                                                                 |                           |
| Consto messables, a sense messare an er quitte muchanete 'te hadinane on neu unbennete a disato montrot.                                                                                       |                           |
|                                                                                                    |                           |
|                                                                                                    |                           |

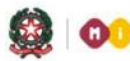

## GUIDA RAPIDA 2015

In questa email è indicato un link sul quale **devi cliccare entro 24 ore** dalla ricezione per accedere alla pagina in cui inserire la tua password. **La password per accedere alle Iscrizioni on line, infatti, la decidi tu**.

**Attenzione** - Nel caso in cui ti dimentichi di cliccare sul link ricevuto entro le 24 dovrai ripetere la registrazione.

Occorre fare particolare attenzione nel caso in cui si provvede alla registrazione proprio l'ultimo

giorno di apertura delle iscrizioni. In questo caso, infatti, non avrai a disposizione 24 ore ma esattamente il tempo rimanente alla chiusura del servizio.

Nella pagina **Registrazione -Verifica dati** devi scegliere una password secondo le seguenti regole:

- Deve essere lunga almeno 8 caratteri;
- Non deve essere più lunga di 14 caratteri;
- Deve avere almeno un carattere di tipo alfabetico e maiuscolo;
- Deve avere almeno un carattere di tipo alfabetico e minuscolo;
- Deve avere almeno un carattere di tipo numerico.

Inserita la password, clicca sul pulsante CONFERMA.

Riceverai, così, una seconda email con oggetto Iscrizione On Line – Registrazione utente con il tuo nome utente.

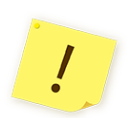

**Attenzione** - per motivi di sicurezza **la password da te scelta non verrà inviata via email.** Ti consigliamo pertanto di trascriverla e conservarla con cura.

| Subject: Iscus:<br>From: norep<br>Date: Wed. /<br>To:<br>Priority: Norms<br>Options: <u>Mer.2</u> s                                     | ni On Lune - Registratione utente<br>@istratione.it<br>annary 15, 2014 5:31 pm<br>4<br>Alleoder : MercPrintelle Version (Durnlood thin an a file : View Message details |
|----------------------------------------------------------------------------------------------------|----------------------------------------------------------------------------------------------------|
| Salve<br>la conferma della registrazione a "Iscrizioni O<br>ll tuo nome strente e'<br><u>Ti ricordizamo che la password e' quella c</u> | ul.ine" e' stata eseguita con successo.<br>he kai inserito in fase di conferma della registrazione e che per motivi di sicurezza non e' inviata via email.              |
| Codiali Saluti Miur Sistema Iscrizioni OnLine                                                                                           | Sa dia 114 miliary managina dia kaominina dia kaominina dia kaominina dia kaominina dia kaominina dia kaominina                                                         |
| Questo messaggio e' stato invisto in modalita' auto                                                                                     | nation, La preglumo di non rispondere a questo indicizio.                                                                                                    |

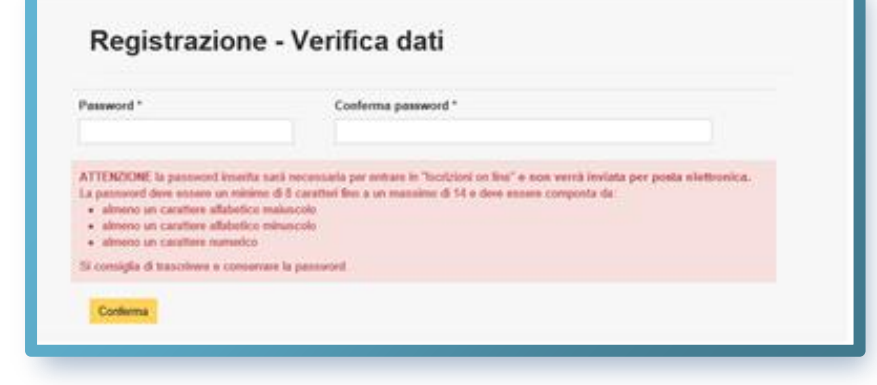

#### **ISCRIZIONI ON LINE**

Ricevuto la nostra email con il nome utente, entra nella pagina iniziale delle Iscrizioni online e inseriscilo nell'area **Login**, insieme alla **password** che hai scelto.

|                       | Saturnen ven Saturnen, ven Einweishau e venne Sate                                |
|-----------------------|-----------------------------------------------------------------------------------|
| Cuide encerting FAO S | rende in abiers - Onick Han Cuide                                                 |
| Guida operativa PAQ 5 |                                                                                   |
|                       |                                                                                   |
|                       | Devi iscrivere i rudo ingli a scuola?                                             |
|                       | atte: In Tamiglie                                                                 |
|                       |                                                                                   |
|                       |                                                                                   |
|                       |                                                                                   |
|                       | Utente                                                                            |
|                       | Password                                                                          |
|                       | Accedi >                                                                          |
|                       | Password dimenticata                                                              |
|                       | Recupero nome utente                                                              |
|                       | Non sei registrato? Registrati oral                                               |
|                       | Le registrazioni effettuate per le iscrizioni on line lo scorso anno non sono più |
|                       | nuova registrazione.                                                              |
|                       |                                                                                   |
|                       |                                                                                   |
|                       |                                                                                   |
|                       |                                                                                   |
|                       |                                                                                   |
|                       |                                                                                   |

Da questo momento sei dentro le Iscrizioni On Line.

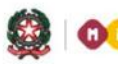

9

## GUIDA RAPIDA 2015

### Hai dimenticato la password?

Se hai dimenticato la password puoi recuperarla tramite il link **Password dimenticata** presente nella pagina iniziale.

| Reset Password                                         |
|--------------------------------------------------------|
| Inserisci l'indirizzo email usato per la registrazione |
| Prosegui                                               |
|                                                        |

Nella pagina che si apre, Inserisci l'indirizzo email che hai già comunicato in fase di registrazione e clicca sul pulsante **Prosegui.** 

Dopo aver cliccato sul pulsante **Prosegui**, riceverai una email con oggetto **Iscrizioni On Line - Recupero Password** che ti indica un link su cui devi cliccare

| Salve per impostare una nuova password fare clic sul link riportato sotto <u>Reset Password</u> o copiare il link qui sotto nel browser http://mpv20132.sidi.mpi.it.8081/IOLAccreditamento/recuperoPassword.do?dispatch=step2&idreq=9ShJ9h2 Se non si attiva il link entro 24 ore deve essere ripetuta la procedura di recupero password Se vuoi ulteriori informazioni sulle "Iscrizioni on line" vai su <u>www.iscrizioni istruzione.it</u> Codiali Saluti Miur Sistema Iscrizioni OnLine Questo messaggio e' stato inviato in modalita' automatica, La preghiamo di non rispondere a questo indirizzo. | zLDdT0dVRpzecHQUXa4TBio5KD5NUHb9NOCk%3I |
|----------------------------------------------------------------------------------------------------|-----------------------------------------|
| per arrivare alla pagina <b>Reset Password</b> , dove puoi inserire la nuova<br>password.                                                                                                    | Reset Password                          |

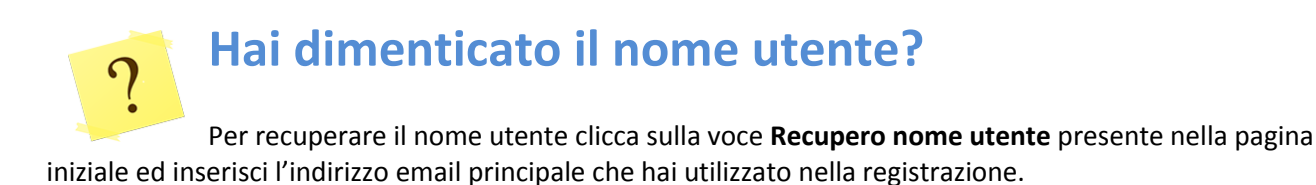

| Recupero nome utente                                                                                                    |
|----------------------------------------------------------------------------------------------------|
| Indirizzo della e-mail principale inserito in fase di registrazione (a questo indirizzo sara' inviato il nome utente registrato) |
| Prosegui                                                                                                    |

Riceverai così una email con

oggetto Iscrizioni On Line - Recupero Nome Utente con la quale ti verrà inviato il nome utente.

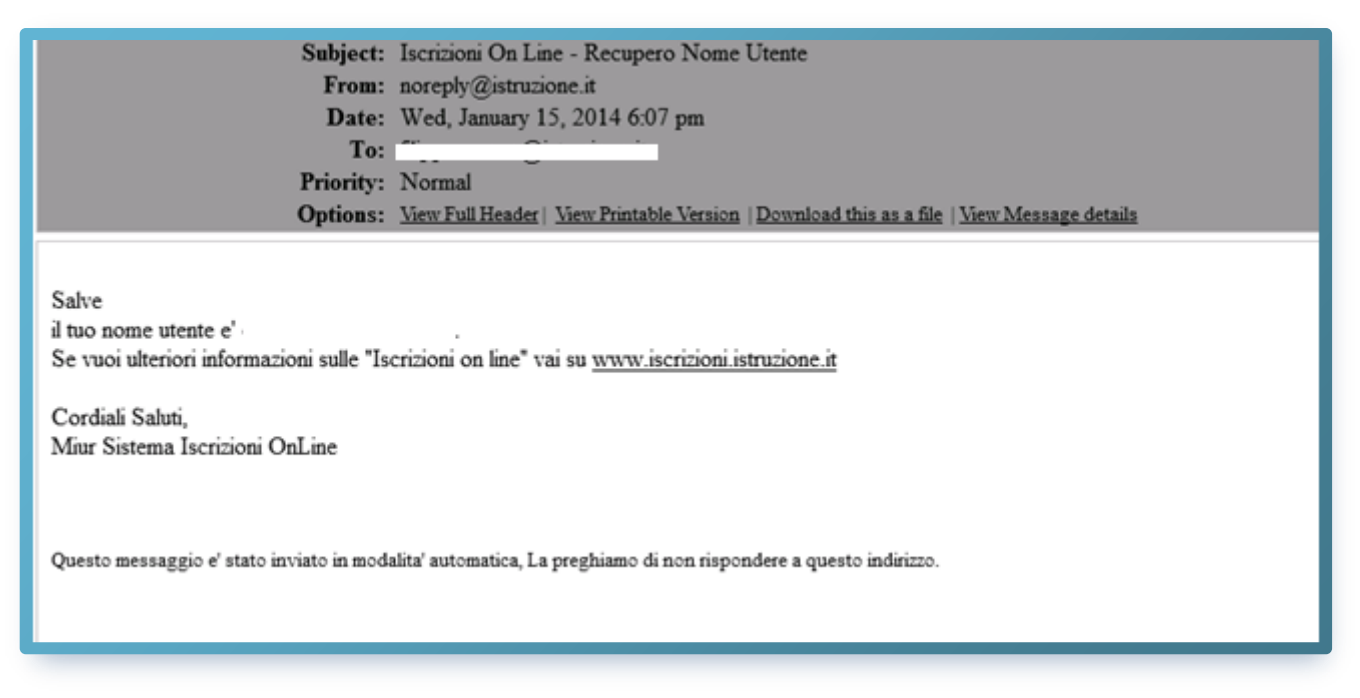

Per ogni difficoltà puoi chiamare il numero dedicato alle Iscrizioni On Line:

#### 06 58494025